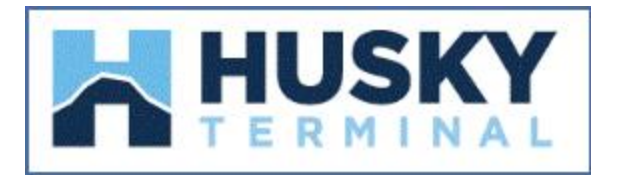

# **Online Payment Instructions**

## How to make payments for Import Containers:

-From the REPORT menu tab select Import Report

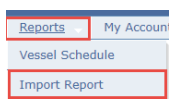

-The system will prompt you to inquire by container or BL number

- Enter single or multiple container(s) or BL number(s) in the entry field
- Click the Go button to submit
- Import Container availability summary will appear
- Click on the Pay link to start the payment process

| Report > Imp  | port Report                                                         |                           |          |                   |             |                  |                  |                   |                |               |                  |                   |                 |                                 |                         |               |                  |          |           |                   |                    |
|---------------|---------------------------------------------------------------------|---------------------------|----------|-------------------|-------------|------------------|------------------|-------------------|----------------|---------------|------------------|-------------------|-----------------|---------------------------------|-------------------------|---------------|------------------|----------|-----------|-------------------|--------------------|
| Inquiry By    |                                                                     | Container<br>Bill of Ladi | Number   |                   |             | Cor              | ntainer Number : |                   |                | Œ             |                  |                   |                 |                                 |                         |               |                  |          |           | Go                | Clear              |
|               |                                                                     |                           |          |                   |             |                  |                  |                   | Impor          | t - Containe  | r Informa        | tion              |                 |                                 |                         |               |                  |          |           |                   |                    |
| ► Request     | Request Notification Use below links to pay multiple Arecords Sound |                           |          |                   |             |                  |                  |                   |                |               |                  |                   |                 | ple containers<br>age Multi Pay |                         |               |                  |          |           |                   |                    |
| 4 records for | Ind                                                                 |                           |          |                   |             |                  |                  |                   |                |               |                  |                   | Deld            | New                             |                         | R             | ecords. 20 🗸     | per page | ाव (स     | Page. 1 V o       |                    |
| Notification  | Container<br>Number                                                 | Available                 | Location | Discharge<br>Date | Vessel Name | Voyage<br>Number | Yard Position    | Customs<br>Status | Line<br>Status | Misc. Holds   | Demurrage<br>Due | Last Free<br>Date | Through<br>Date | Demurrage<br>Due                | Non Demurrage<br>Amount | L SRF<br>Hold | LSRF LFD<br>Date | SSCO     | Size/Type | Equipment<br>Type | Genset<br>Required |
| 0             | MOAU0669165                                                         | No                        | Yard     |                   | YM TRILLION | 003E             | Y-HTS-RAIL       | RELEASED          | HOLD           | Multiple      | Yes              | 5/16/2023         |                 | Yes, <u>Pay</u>                 | \$1,400.00              | HOLD          | 5/25/2023        | ONE      | 20DR      | 20'/GP/8'6"       | No                 |
|               | FXLU2071904                                                         | No                        | Yard     |                   | YM TRILLION | 003E             | Y-HTS-RAIL       | RELEASED          | HOLD           | LINE FEE HOLD | Yes              | 5/16/2023         |                 | Yes, <u>Pay</u>                 | \$1,050.00              | HOLD          | 5/26/2023        | HMM      | 20DR      | 20'/GP/8'6"       | No                 |
|               | TCNU6346022                                                         | No                        | Yard     | 3/1/2023          | ATHOS       | 026E             | Y-HTS-G162062    | HOLD              | HOLD           | None          | No               | 3/7/2023          |                 | Yes, <u>Pay</u>                 | \$5,250.00              | HOLD          | 3/17/2023        | ONE      | 40HC      | 40'/GP/9'6"       | No                 |
|               | YMLU8909015                                                         | No                        | Yard     | 4/6/2023          |             |                  | Y-HTS-Z1         | HOLD              | HOLD           | Multiple      | No               | 5/4/2023          |                 | Yes, <u>Pay</u>                 | \$2,100.00              | HOLD          | 4/29/2023        | YML      | 40HC      | 40'/GP/9'6"       | No                 |
| 4 records for | Ind                                                                 |                           |          |                   |             |                  |                  |                   |                |               |                  |                   |                 |                                 |                         | R             | ecords: 20 🗸     | per page | ाब दिव    | Page: 1 v o       | 11 ->              |

• Next verify the tariff and submit the selected container and amount to pay to the next step

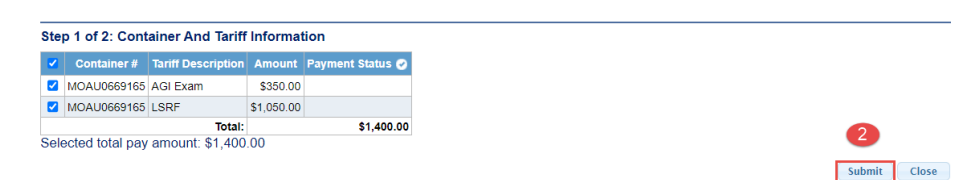

• Print the Tariff Details and Authorize the payment

| Payment Authorization         |                    |            |                         |
|-------------------------------|--------------------|------------|-------------------------|
| Container #                   | Tariff Description | Amount     | Payment Status 🧭        |
| MOAU0669165                   | AGI Exam           | \$350.00   |                         |
| MOAU0669165                   | LSRF               | \$1,050.00 |                         |
|                               | Total:             | \$1,400.00 |                         |
| (*) Indicates required fields |                    | 3 Author   | ize Payment Print Close |

• The user will be redirected to PayCargo to sign in

|        |                |                  | 3             |         |       |
|--------|----------------|------------------|---------------|---------|-------|
|        |                |                  | 5             |         |       |
|        | >              | PayCarg          | 20<br>0       |         |       |
| Sign i | n as you norma | PayCargo port    | ess the new a | ind imp | roved |
|        | e husk         | y_payer          |               |         |       |
|        |                |                  |               |         |       |
|        | <b>a</b>       | -                |               | ۲       |       |
|        |                | Sign In 🔸        |               |         |       |
|        | Forg           | at Username or l | Password?     |         |       |
|        |                | Need to regis    | iter?         |         |       |

- The following screen will reflect the Vendor: Husky Terminal and the selected Container(s) and Tariff item(s)
  - Select the appropriate payment options
  - Approve the transactions

| ky Terminals 👇 |           |            | Payer<br>Husky Payer Testing | •       | 8        | Prepaid Funds<br>will be debited on Wednesday, June 7th, 2023 () | Available : \$10,858,538.                      |
|----------------|-----------|------------|------------------------------|---------|----------|------------------------------------------------------------------|------------------------------------------------|
| Invoice # -    |           |            | Amount                       | 0       |          | Credit Card<br>will be charged at time of approval               | Limit : \$25.000.<br>3.5% Processing Fee       |
| MOAU0669165    | Voucher # | Product #  | \$350.00                     | Batch T | ransacti | ons Summary                                                      | 2 Transactions selecter                        |
|                |           |            |                              |         |          |                                                                  | Batch Amount: \$1,400.0                        |
| le #           | Invoice # | Internal # |                              |         |          |                                                                  | Fees (2 x \$12.50): \$25.0<br>Total: \$1,425.0 |
| MOAU0669165    |           |            | \$1,050.00                   |         |          |                                                                  |                                                |
| MOAU0669165    |           |            | \$1.050.00                   |         |          |                                                                  |                                                |

• Once the payment is approved the user will receive the following message

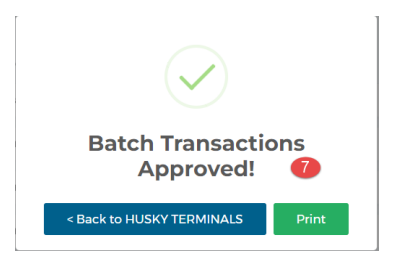

• The payment will update the container(s) status accordingly

| ▶ Request                 | Notification        |           |                                |                   |             |                  |                  |                   |                |                |                  |                   |                      |                      |                         |           |                  |         |           |                   |                    |
|---------------------------|---------------------|-----------|--------------------------------|-------------------|-------------|------------------|------------------|-------------------|----------------|----------------|------------------|-------------------|----------------------|----------------------|-------------------------|-----------|------------------|---------|-----------|-------------------|--------------------|
| 1 record four             | d                   |           |                                |                   |             |                  |                  |                   |                |                |                  |                   |                      |                      |                         |           | Records: 20      | ♥ per   | page 🗔    | e Page: 1 🗸       | of 1 🔛 🔛           |
| Container<br>Notification | Container<br>Number | Available | Location                       | Discharge<br>Date | Vessel Name | Voyage<br>Number | Yard<br>Position | Customs<br>Status | Line<br>Status | Misc.<br>Holds | Demurrage<br>Due | Last Free<br>Date | Paid Through<br>Date | Non Demurrage<br>Due | Non Demurrage<br>Amount | LSRF Hold | LSRF LFD<br>Date | ssco    | Size/Type | Equipment<br>Type | Genset<br>Required |
|                           | MOAU0669165         | No        | Community<br>5/10/2023 2:30 PM |                   | YM TRILLION | 003E             |                  | RELEASED          | RELEASED       | None           | No               | 5/15/2023         |                      | No                   |                         | RELEASED  |                  | ONE     | 20DR      | 20'/GP/8'6"       | No                 |
| 1 record foun             | d                   |           |                                |                   |             |                  |                  |                   |                |                |                  |                   |                      |                      |                         |           | Records: 20      | ✓ per j | page 🗔    | 🖂 Page: 1 🗸       | of 1 🕨 🕨           |

## How to make payments for Export Containers:

-From the REPORT menu tab select Export Report

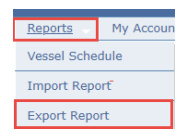

-The system will prompt you to inquire by Booking or EDO

- Enter single or multiple Booking(s) or EDO(s) in the entry field
- Click the Go button to submit
- Export Booking summary will appear

| Report > Export<br>Inquiry By | Booking No                | umber         |             |          | Booking Number     | er : DALA444151 | 00                   |                          |                   |                                             |                             | GoClear                          |
|-------------------------------|---------------------------|---------------|-------------|----------|--------------------|-----------------|----------------------|--------------------------|-------------------|---------------------------------------------|-----------------------------|----------------------------------|
|                               | U Release/Et              | DO Number     |             |          |                    |                 |                      |                          |                   |                                             |                             |                                  |
| Click on a booking            | number to see the details | for that book | king        |          |                    |                 |                      |                          |                   |                                             |                             | Export to Excel                  |
|                               | Booking Number            |               |             | S        | SCO Name           |                 | Vessel Name Hazar    | dous OOG Port of Loading | Port of Discharge |                                             |                             |                                  |
| DALA44415100                  |                           |               |             | HYUNDALI | MERCHANT MARINE    |                 | YM TRANQUILITY NO    | o No TIW                 | HKG               |                                             |                             |                                  |
|                               |                           |               |             |          |                    |                 |                      |                          |                   |                                             |                             | (14-14)                          |
|                               |                           |               |             |          |                    |                 |                      |                          |                   |                                             |                             | View All                         |
| Status for Booki              | ng # DALA44415100         |               |             |          |                    |                 |                      |                          |                   |                                             |                             |                                  |
| Vessel Information            | 1                         |               |             |          | Manual Nama        |                 |                      |                          | Mouses Number     |                                             |                             | Looding At                       |
|                               | \$\$00                    | VALTONNO      | 111 (T)/    |          | vessel name        |                 |                      | 214/                     | voyage number     |                                             | The                         | Loading At                       |
| PIMM                          |                           | TMTRONAL      | UILITY      |          |                    |                 | 00                   | 014                      |                   |                                             | TIVE                        |                                  |
| Booking Information           | on                        |               |             |          |                    |                 |                      |                          |                   |                                             |                             |                                  |
| Length                        | Туре                      | Height        | Total       | Received | ToCome-Rail        | Delivered       |                      | Commodity Code           |                   |                                             | Commodity De                | scription                        |
| 40' F                         | R - Flat Rack 8           | 76"           | 2           | 2        | 0                  | 1               | MACHINERY, ELECTRICA | AL AND PARTS THEREOF NOS |                   | MACHINERY, ELECTRICAL AND PARTS THEREOF NOS |                             |                                  |
| 40' F                         | R - Flat Rack 9           | 76"           | 1           | 1        | 0                  | 0               | MACHINERY, ELECTRICA | AL AND PARTS THEREOF NOS |                   | MACHINERY, ELEC                             | TRICAL AND PARTS THEREOF NO | s                                |
| Container Detail              |                           |               |             |          |                    |                 |                      |                          |                   |                                             |                             |                                  |
| 4 records found               |                           |               |             |          |                    |                 |                      |                          |                   |                                             | Records: 20 V pr            | rr page is se Page: 1 V of 1 💀 🖂 |
|                               | Cntr #                    | 8             | keal Number |          | Gross Weight (Ibs) |                 | # Length             | Туре                     |                   | Height                                      | Location                    | Holds                            |
| BHCU4714165                   |                           |               |             |          | 6799               |                 | 40'                  | PC                       |                   | 8.6.                                        | T-90835RP                   | Req Event: UNIT_RESERVE Pay      |
| BHCU4714165                   |                           |               | NO SEAL     |          | 57600              |                 | 40'                  | PC                       |                   | 8'6"                                        | Y-HTS-AA15                  | Req Event: UNIT_RESERVE Pay      |
| HDMU7412980                   |                           |               | NO SEAL     |          | 78400              |                 | 40'                  | FR - Flat Rack           |                   | 8'6"                                        | Y-HTS-AA18                  | Req Event: UNIT_RESERVE Pay      |
| HDMU7506820                   |                           |               | NO SEAL     |          | 57600              |                 | 40'                  | PC                       |                   | 9.6.                                        | Y-HTS-AA13                  | Req Event: UNIT_RESERVE Pay      |
| 4 records found               |                           |               |             |          |                    |                 |                      |                          |                   |                                             | Records: 20 ¥ p             | r page 🔤 🤕 Page: 1 🗸 of 1 💀 🖻    |

- Click on the Pay link to start the payment process. The summary of charges associated to the container will display.
- Next verify the tariff and submit the selected container and amount to pay to the next step

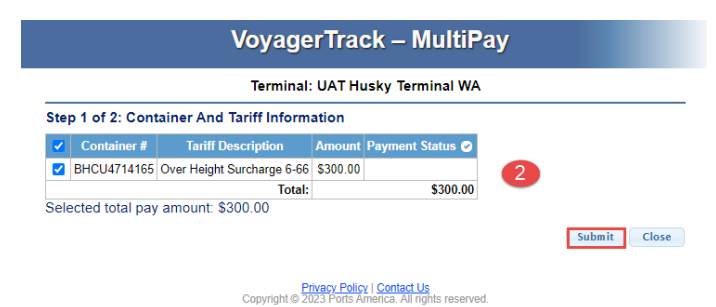

• Print the Tariff Details and Authorize the payment

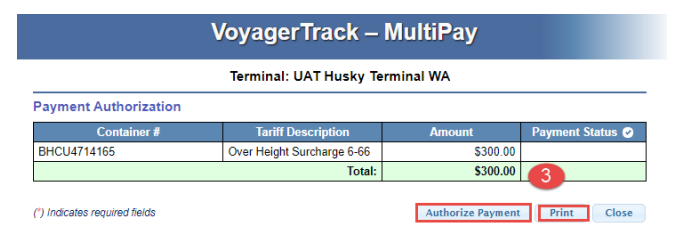

Copyright © 2023 Ports America. All rights reserved

• The user will be redirected to PayCargo to sign in

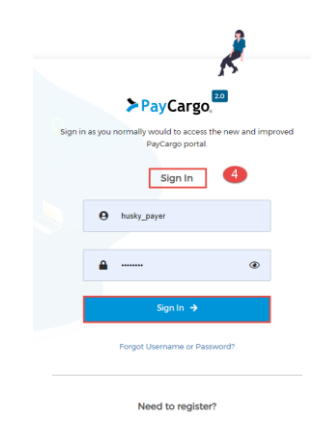

- The following screen will reflect the Vendor: Husky Terminal and the selected Container(s) and Tariff item(s)
  - o Select the appropriate payment options
  - Approve the transactions

| iky Terminals 👎 |           |            | Husky Payer Testing | ۲     | 8        | Prepaid Funds<br>will be debited on Thursday, June 15th, 2023 ⊕ | Available : \$10,853,151.0                     |
|-----------------|-----------|------------|---------------------|-------|----------|-----------------------------------------------------------------|------------------------------------------------|
| Invoice # 👻     |           |            | Amount              | 0     | 5        | Credit Card<br>will be charged at time of approval              | Limit : \$25.000.0<br>3.5% Processing Fee      |
| BHCU4714165     | Voucher # | Product #  | \$300.00            | Batch | Transact | ions Summary                                                    | 1 Transactions selected                        |
|                 |           |            |                     |       |          |                                                                 | Batch Amount: \$300.00                         |
| ile #           | Invoice # | Internal # |                     |       |          |                                                                 | Fees (1 x \$12.50): \$12.50<br>Total: \$312.50 |
|                 |           |            |                     |       |          |                                                                 |                                                |
|                 |           |            | ν<br>               |       |          |                                                                 |                                                |

• Once the payment is approved the user will receive the following messages

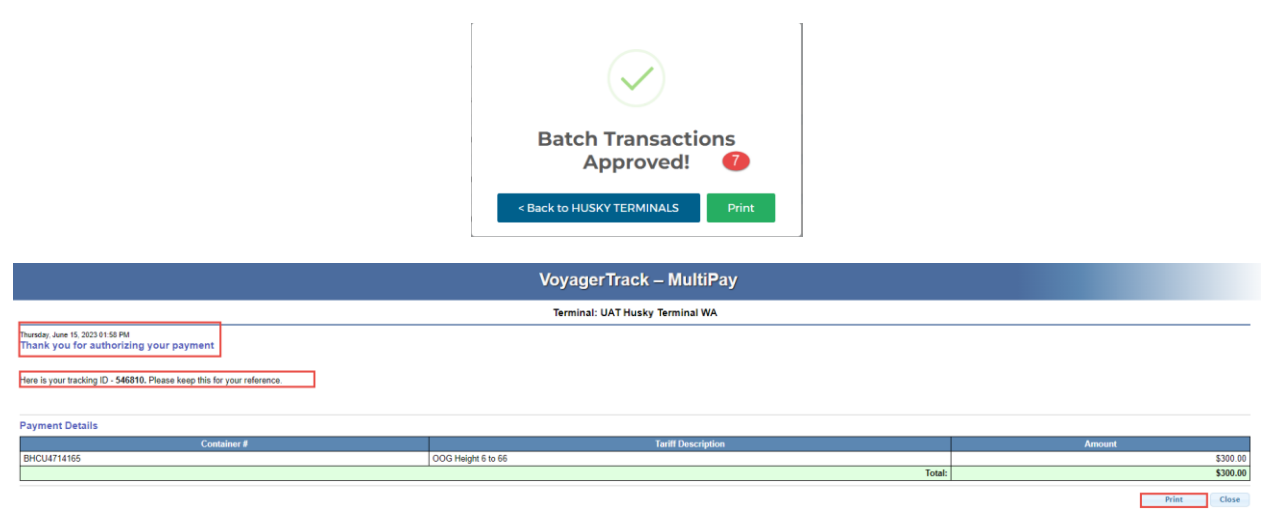

## • The payment will update the container status accordingly

| Report > Expo   | rt                            | a biraninar       |             |          | Peaking Numb       |                  |                       |                           |                   |                      |                         | Co. Class                           |
|-----------------|-------------------------------|-------------------|-------------|----------|--------------------|------------------|-----------------------|---------------------------|-------------------|----------------------|-------------------------|-------------------------------------|
| inden) of       | <ul> <li>Releas</li> </ul>    | e/EDO Number      |             |          | Booking Name       | er . DADA4441510 |                       |                           |                   |                      |                         | GO Cital                            |
| Click on a bank |                               | alle fan that han | da e        |          |                    |                  |                       |                           |                   |                      |                         | Export to Excel                     |
| Click on a book | Rooking Number to see the det | alls for that bot | aung        | 1        | SSCO Name          |                  | Vessel Name Hazardo   | sus OOG Port of Loading I | Port of Discharge |                      |                         |                                     |
| DALA4441510     | 0                             |                   |             | HYUNDAI  | MERCHANT MARINE    |                  | YM TRANQUILITY No     | No TIW                    | HKG               |                      |                         |                                     |
|                 |                               |                   |             |          |                    |                  |                       |                           |                   |                      |                         |                                     |
|                 |                               |                   |             |          |                    |                  |                       |                           |                   |                      |                         | View All                            |
| Status for Bo   | oking # DALA44415100          |                   |             |          |                    |                  |                       |                           |                   |                      |                         |                                     |
| Vessel Informa  | ition                         |                   |             |          |                    |                  |                       |                           |                   |                      |                         |                                     |
|                 | SSCO                          |                   |             |          | Vessel Name        |                  |                       |                           | Voyage Number     |                      |                         | Loading At                          |
| HMM             |                               | YM TRANC          | UILITY      |          |                    |                  | 005\                  | N                         |                   |                      | TIW                     |                                     |
| Booking Inform  | nation                        |                   |             |          |                    |                  |                       |                           |                   |                      |                         |                                     |
| Length          | Туре                          | Height            | Total       | Received | ToCome-Rail        | Delivered        |                       | Commodity Code            |                   |                      | Commodity De            | scription                           |
| 40'             | FR - Flat Rack                | 8'6''             | 2           | 2        | 0                  | 1                | MACHINERY, ELECTRICAL | AND PARTS THEREOF NOS     |                   | MACHINERY, ELECTRIC/ | AL AND PARTS THEREOF NO | IS                                  |
| 40'             | FR - Flat Rack                | 9'6''             | 1           | 1        | 0                  | 0                | MACHINERY, ELECTRICAL | AND PARTS THEREOF NOS     |                   | MACHINERY, ELECTRICA | AL AND PARTS THEREOF NO | S S                                 |
|                 |                               |                   |             |          |                    |                  |                       |                           |                   |                      |                         |                                     |
| Container Deta  | an                            |                   |             |          |                    |                  |                       |                           |                   |                      |                         |                                     |
| 4 records toun  | a                             |                   |             |          |                    |                  |                       |                           |                   |                      | Records: 20 V p         | er page la la Page: 1 V of 1 las la |
|                 | Cntr #                        |                   | Seal Number |          | Gross Weight (ibs) |                  | # Length              | Туре                      | # Height          |                      | Location                | Holds                               |
| BHCU4714165     | i                             |                   |             |          | 6799               |                  | 40'                   | PC                        | 8'6"              |                      | T-90835RP               | Req Event: UNIT_RESERVE             |
| BHCU4714165     |                               |                   | NO SEAL     |          | 57600              |                  | 40'                   | PC                        | 86                |                      | Y-HTS-AA15              | Req Event: UNIT_RESERVE             |
| HDMU7412980     | )                             |                   | NO SEAL     |          | 78400              |                  | 40'                   | FR - Flat Rack            | 86"               |                      | Y-HTS-AA18              | Req Event: UNIT_RESERVE Pay         |
| HDMU7506820     | )                             |                   | NO SEAL     |          | 57600              |                  | 40'                   | PC                        | 9'6"              |                      | Y-HTS-AA13              | Req Event: UNIT_RESERVE Pay         |
| 4 records foun  | d                             |                   |             |          |                    |                  |                       |                           |                   |                      | Records: 20 ¥ p         | er page 14 <4 Page: 1 ¥ of 1 >> >1  |

## How to make payments using MultiPay:

-From the HOME page select MultiPay Link

| User: | Full Testl                 |   |               |
|-------|----------------------------|---|---------------|
| Term  | NAL: UAT Husky Terminal WA | ~ | PORTS AMERICA |
|       |                            |   |               |

-The system will prompt you to inquire by container

- Enter single or multiple container(s) in the entry field
   This can be import or export containers
- Click the Submit button

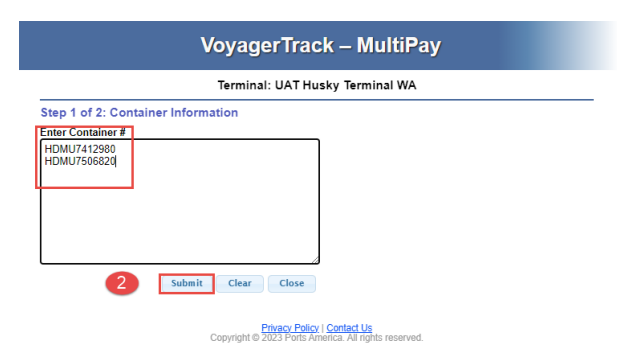

• Print the tariff items and Authorize the payment

|                      | Terminal: UAT Husky Ter      | minal WA |                  |  |  |  |  |  |  |  |  |
|----------------------|------------------------------|----------|------------------|--|--|--|--|--|--|--|--|
| ayment Authorization |                              |          |                  |  |  |  |  |  |  |  |  |
| Container #          | Tariff Description           | Amount   | Payment Status 🕝 |  |  |  |  |  |  |  |  |
| HDMU7412980          | Over Height Surcharge 6'-66' | \$300.00 |                  |  |  |  |  |  |  |  |  |
| HDMU7506820          | Over Height Surcharge 6'-66' | \$300.00 |                  |  |  |  |  |  |  |  |  |
|                      | Total:                       | \$600.00 |                  |  |  |  |  |  |  |  |  |

• The user will be redirected to PayCargo to sign in

|                |                                                        | \$                   |
|----------------|--------------------------------------------------------|----------------------|
|                | > PayCargo                                             | ).<br>).             |
| Sign in as you | normally would to access<br>PayCargo portal<br>Sign In | the new and improved |
| Θ              | husky_payer                                            |                      |
|                |                                                        |                      |
| <b>A</b>       |                                                        | æ                    |
|                |                                                        |                      |
|                | Sign In 🔿                                              | 3                    |
|                | Forgot Username or Pa                                  | ssword?              |

- The following screen will reflect the Vendor: Husky Terminal and the selected Container(s) and Tariff item(s)
  - o Select the appropriate payment options
  - $\circ \quad \text{Approve the transactions} \quad$

| Batch Approval                |           |            |                              |             |                                                                            |                                                                          |
|-------------------------------|-----------|------------|------------------------------|-------------|----------------------------------------------------------------------------|--------------------------------------------------------------------------|
| Vendor<br>Husky Terminals 🕈   |           |            | Payer<br>Husky Payer Testing | Select a pa | yment method  Prepaid Funds will be debited on Thurnday. June 55th, 2025 @ | Available : \$10,852,838.50                                              |
| Transactions List Invoice # • |           |            | Amount                       | 0           | Credit Card<br>will be charged at time of approval                         | Limit : \$25.000.00<br>3.5% Processing Fee ()                            |
| HDMU7412980 Payer Ref #       | Voucher # | Product #  | \$300.00                     | Batch T     | Transactions Summary                                                       | 2 Transactions selected                                                  |
| File #                        | Invoice # | Internal # |                              |             |                                                                            | Batch Amount: \$600.00<br>Fees (2 x \$12.50); \$25.00<br>Total: \$625.00 |
| HDMU7506820                   |           |            | \$300.00                     |             |                                                                            |                                                                          |
| K                             |           |            | >                            |             |                                                                            | 6                                                                        |
| LEXPORT Selected Transaction  | ns        |            |                              |             |                                                                            | Back to HUSKY TERMINALS Approve Transactions                             |

• Once the payment is approved the user will receive the following messages

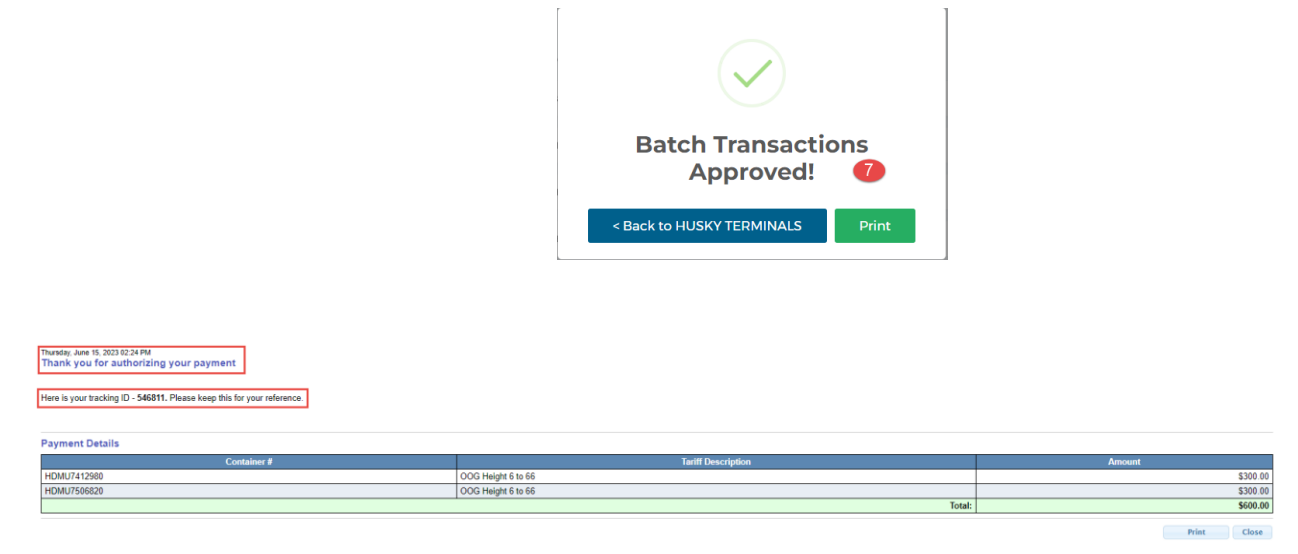

• The payment will update the container status accordingly

## How to view payments made on TWP

- From the REPORT menu tab select Payment Report

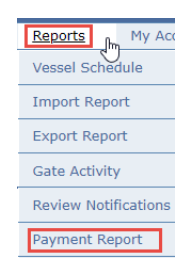

- The user can enter specific container number(s) to search or can hit GO to view all transactions made by the user.
- The user can filter by date range and charge type

| Re | port > Payment Report |                                                                   |                          |                                                                                   |    |       |
|----|-----------------------|-------------------------------------------------------------------|--------------------------|-----------------------------------------------------------------------------------|----|-------|
|    | Inquiry By            | ← Filter By<br>Report Type: ● Summary with Details ○ Details Only |                          | Available only for Details report                                                 | Go | Clear |
|    | Kenerence Number      | Authorization Date<br>Starting From<br>Ending On                  | Charge Type <sup>§</sup> | AGL_FEE (\$1.00)<br>LSRF (\$1.00)<br>NIL_FEE (\$1.00)<br>ONDOCK_EXAM_FEE (\$1.00) |    |       |
| l  |                       | Payment Type Select                                               |                          |                                                                                   |    |       |
| _  |                       |                                                                   |                          |                                                                                   |    |       |

- The system will return the Payment Transaction Report
- The user can expand each Tracking ID for more details
- This report can be exported in to excel if needed

| acking ID O Cor                                                                                                    | ntainer Number                                                                                                    | Filter By<br>Report Type:  Summary w                                                                                                    | vith Details O Details Only                                                    |                                                                                                    | Available only for Details report                                                                                                    |                                                                                                    | G                                                                                              |
|----------------------------------------------------------------------------------------------------|----------------------------------------------------------------------------------------------------|----------------------------------------------------------------------------------------------------|--------------------------------------------------------------------------------|----------------------------------------------------------------------------------------------------|----------------------------------------------------------------------------------------------------|----------------------------------------------------------------------------------------------------|------------------------------------------------------------------------------------------------|
| Reference Numbe                                                                                                    | er                                                                                                    | Authorization Date Starling From Ending On Payment Type                                                                                                    | Select                                                                         | Charge Type <sup>5</sup> Add IFEE (5)<br>LSRF (5) 00<br>NULFEE (5)<br>ONDOCK_E                                                                                                    | 1.00)<br>0<br>000)<br>XXAM_FEE (\$1.00) ¥                                                                                                    |                                                                                                    |                                                                                                |
|                                                                                                    |                                                                                                    |                                                                                                    | Inquiry By: All<br>Authorization Date: A<br>Payment Type: All                  | VT OLP - Online Transaction                                                                                                    | ]                                                                                                    |                                                                                                    |                                                                                                |
| Expand All                                                                                                    |                                                                                                    |                                                                                                    | Transaction Type: All                                                          | II.                                                                                                    |                                                                                                    |                                                                                                    | Export to Excel                                                                                |
| Expand All<br>7 records found                                                                                                    |                                                                                                    | Queen at Taill Charge D                                                                                                    | Transaction Type: All                                                          | Authorized Date                                                                                                    | Authorized Amount                                                                                                    | Records: 20 V per page                                                                                                    | Export to Excel                                                                                |
| Expand All<br>7 records found<br>Trackin<br>• 546660                                                                                                    | d<br>ng ID<br>AGI EXAM FEE, OOG Width 18 Plus                                                                                                    | Payment/Tariff Charge D<br>5,00G Height 66 Plus,00G Height                                                                                                    | Transaction Type: All escription 6 to 66                                       | Authorized Date<br>11/15/2019 8:37:23 AM                                                                                                    | Authorized Amount<br>\$3,200.00                                                                                                    | Records: 20         Per page           Funded Amount         Payment Type           \$3,200.00         PayCargo                                                                                                    | Export to Excel Page: 1 	v of 1                                                                |
| Expand All<br>7 records found<br>Trackin<br>\$46660                                                                                                    | AGI EXAM FEE,OOG Width 18 Plus<br>AGI EXAM FEE,OOG Width 18 Plus                                                                                                    | Payment/Tariff Charge D<br>5,00G Height 66 Plus,00G Height                                                                                                    | Transaction Type: All                                                          | Authorized Date<br>11/15/2019 8:37/23 AM                                                                                                    | Authorized Amount<br>\$3,200.00                                                                                                    | Records: 20 V per page Funded Annount Payment Type<br>\$3,200.00 PayCargo                                                                                                    | Export to Excel Page: 1 	v of 1 	v of Payment Status Funded                                    |
| Expand All<br>7 records found<br>Trackin<br>¥ 546660                                                                                                    | AGI EXAM FEE,OOG Width 18 Plur<br>Authorization Detail<br>Container Number                                                                                                    | Payment/Tariff Charge D<br>s,00G Height 66 Plus,00G Height<br>Terminal ID                                                                                                    | Transaction Type: All<br>escription<br>6 to 66<br>Note                         | Authorized Date<br>11/15/2019 8:37:23 AM<br>Charge Type                                                                                                    | Authorized Amount<br>\$3,200.00<br>Jariff Amount                                                                                                    | Records: 20 V per page                                                                                                    | Export to Excel<br>Page: 1 	v of 1 	v of<br>Payment Status<br>Funded                           |
| Expand All<br>7 records found<br>Trackin<br>¥ 546660                                                                                                    | AGI EXAM FEE. OOG Width 18 Plur<br>Authorization Detail<br>Container Number<br>HDNU/550320                                                                                                    | Payment/Tariff Charge D<br>5,00G Height 66 Plus,00G Height<br>100<br>100<br>HUSKY                                                                                                    | Transaction Type: All<br>escription<br>6 to 56<br><u>Note</u>                  | Authorized Date<br>11/15/2019 8.37/23 AM<br>Charge Type<br>AOL FEE                                                                                                    | Authorized Amount<br>\$3,200.00<br>Tariff Amount<br>\$350.00                                                                                                    | Records: 20 v per page<br>Eunded Amount<br>S3.200.00 PayCargo<br>Adjustment Amount<br>(50.00                                                                                                    | Export to Excel<br>Page: 1 v of 1 v v<br>Payment Status<br>Funded                              |
| Expand All<br>7 records found<br>Trackin<br>¥ 546660                                                                                                    | AGI EXAM FEE, OOG Width 18 Plur<br>Authorization Detail<br>Container Number<br>HDNU750320<br>HDNU750320                                                                                                    | Payment/Tariff Charge D<br>5,00G Height 66 Plus,00G Height<br><u>Tarminal ID</u><br>HUSKY<br>HUSKY                                                                                                    | Transaction Type: All                                                          | Authorized Date<br>11/15/2019 837/23 AM<br>Charge Type<br>AGI_FEE<br>OOG FEE W18 PLUS                                                                                                    | Authorized Amount<br>\$3,200.00<br><u>Tariff Amount</u><br>\$350.00<br>\$1,100.00                                                                                                    | Records: 20 V per page<br>Funded Amount Exyment Type<br>\$3,200.00 PayCargo<br>Adjustment Amount<br>\$0.00<br>\$0.00                                                                                                    | Export to Excel<br>Page 1 v of 1 is a Payment Status<br>Funded                                 |
| Expand All<br>7 records found<br>Trackin<br>¥ 546660                                                                                                    | AGI EXAM FEE.OOG Weth 18 Plur<br>Authorization Detail<br>Container. Number<br>HDNU750320<br>HDNU750320                                                                                                    | Payment/fault Charge B<br>2.00G Height 66 Plux,00G Height<br>Terminal IID<br>HUSKY<br>HUSKY<br>HUSKY                                                                                                    | Transaction Type: All                                                          | Authorized Date<br>11/15/2019 8.37/23 AM<br>Charge Type<br>AGI_FEE<br>00G FEE_W18_PUUS<br>00G FEE_W18_PUUS                                                                                                    | Authorized Amount<br>\$3,200,00<br>Tariff Amount<br>\$350,00<br>\$1,100,00                                                                                                    | Records: 20 V per sage<br>Eunded Amount Expremt Type<br>\$3.200.00 (PeyCargo<br>Adjustment Amount<br>\$0.00<br>\$0.00<br>\$0.00                                                                                                    | Export to Excel<br>Page 1 v of 1 see a<br>Reymont Status<br>Funded                             |
| Expand All<br>7 records found<br>Trackin<br>546660                                                                                                    | AGI EXAM FEE. OOG Weth 18 Plur<br>AGI EXAM FEE. OOG Weth 18 Plur<br>Authorization Detail<br>Container Number<br>HDMU750320<br>HDMU750320<br>HDMU750320                                                                                                    | Payment/fariff Charge D<br>s.00G Height 66 Plus.00G Height<br><u>Terminal ID</u><br>HUSKY<br>HUSKY<br>HUSKY<br>HUSKY                                                                                                    | Transaction Type: All escription 6 to 66 Note                                  | Authorized Date<br>11/15/2019 8 37/23 AM<br>Charge Type<br>AGI_FEE<br>OOG_FEE_W18_PUUS<br>OOG_FEE_W18_PUUS<br>OOG_FEE_H66_56                                                                                                    | Authorized Amount<br>\$3,200.00<br>Tariff Amount<br>\$350.00<br>\$1,100.00<br>\$1,100.00<br>\$300.00                                                                                                    | Records 20 v per page           Eundred Amount         Payment Type           53,200.00/ PayCargo           Adjustment Amount           5000           5000           5000           5000           5000           5000           5000           5000           5000           5000           5000           5000                                                                                                    | Export to Excel<br>Page 1 × of 1<br>Payment Status<br>Funded                                   |
| Expand All<br>7 records found<br>Trackin<br>\$46660                                                                                                    | AGI EXAM FEE, OOG Width 18 Plun<br>Authorization Detail<br>Container, Number<br>HDNU7503020<br>HDNU7503020<br>HDNU7503020<br>CICU351575                                                                                                    | Payment/Tartfl Charge D<br>s.00G Height 65 Plus.00G Height<br>USKY<br>HUSKY<br>HUSKY<br>HUSKY<br>HUSKY<br>HUSKY<br>HUSKY                                                                                                    | Transaction Type: All esscription 6 to 56 Note                                 | Authorized Date<br>11/15/2019 37:23 Aut<br>Charge Lyne<br>Adl_FEE<br>00G_FEE_W18_PLUS<br>00G_FEE_W6_PLUS<br>00G_FEE_W6_B<br>Adl_FEE<br>Adl_FEE                                                                                                    | Authorized Amount<br>\$3,200,00<br>13100 00<br>\$1,100,00<br>\$3,100,00<br>\$3,000<br>\$3,000<br>\$3,500,00                                                                                                    | Records 20 U per page<br>Ended Amount Payment Type<br>82/2000 Pay/Cargo<br>Adjustment Amount<br>50 00<br>50 00<br>50 00<br>50 00<br>50 00<br>50 00                                                                                                    | Export to Excel<br>Page 1 ~ of 1<br>Payment Status<br>Funded                                   |
| Expand All<br>7 records found<br>1 forestri<br>v 546660                                                                                                    | AGI EXAM FEE OOG Wath 18 Plut<br>Authorization Detail<br>Container, Number<br>HOMU759320<br>HOMU759320<br>HOMU759320<br>CICU335176<br>AGI EXAM FEE OOG Wath 18 Plut                                                                                                    | Payment/Tariff Charge ID<br>s.OOG Haight 65 Plus.OOG Haight<br>Terminal ID<br>HUSKY<br>HUSKY<br>HUSKY<br>HUSKY<br>HUSKY<br>HUSKY<br>HUSKY<br>HUSKY<br>HUSKY                                                                                                    | Transaction Type: All                                                          | Authorace Date<br>11/15/2019 8.7:23 AM<br>Charge Type<br>AGL FEE<br>000, FEE, WIA, PLUS<br>000, FEE, WIA, PLUS<br>000, FEE, WIA, PLUS<br>000, FEE, H6, 56<br>AGL, FEE<br>(5/12/2023 19:52:47 AM                                                                                                    | Authorized Amount<br>\$3,200.00<br>Tailff Amount<br>\$350.00<br>\$1,100.00<br>\$1,00.00<br>\$300.00<br>\$350.00<br>\$3,200.00                                                                                                    | Records: 20         P or page           Fanded Amount         Payment Lype           \$23,000.00 Per/Cargo           Adjustment Amount           \$50.00           \$50.00           \$50.00           \$50.00           \$50.00           \$50.00           \$50.00           \$50.00           \$50.00           \$50.00           \$50.00           \$50.00           \$50.00           \$50.00           \$50.00           \$50.00                                                                                                    | Export to Excel<br>Page 1 ¥ of 1 m m<br>Perment Status<br>Funded                               |
| Expand All<br>7 records found<br>546660                                                                                                    | AGIEXAM FEE.000 Width 18 Plut<br>Authorization Detail<br>Constainer Vamilier<br>HDMU750320<br>HDMU750320<br>HDMU750320<br>HDMU750320<br>HDMU750320<br>GCIC3361575<br>AGIEXAM FEE.000 Width 18 Plut<br>000 Felgie 6 to 66.000 Weigh 18 Plut                                                       | Depresent Fartif Charge D<br>s.coG Height 65 Plus.coG Height<br>HUSKY<br>HUSKY<br>HUSKY<br>HUSKY<br>HUSKY<br>HUSKY<br>HUSKY<br>HUSKY<br>HUSKY<br>HUSKY                                                                                                    | Transaction Type: All escription 6 to 56 Note 66 Plus 96 Plus 97 Rehanding Fee | Authorized Date<br>11/15/2019 8 37/23 AM<br>Charge Type<br>AGI_FEE<br>OOG_FEE_W18_PLUS<br>OOG_FEE_W18_PLUS<br>OOG_FEE_M6_56<br>AGI_FEE<br>5/12/2023 115/2.47 AM<br>5/12/2023 115/2.47 AM                                                                                                    | Authorized Amount<br>\$3,200.00<br>Tariff Amount<br>\$350.00<br>\$1,100.00<br>\$1,100.00<br>\$3,00.00<br>\$300.00<br>\$350.00<br>\$350.00                                                                                                    | Records 20 v per page           Ended Amount         Payment Type           53,200.00 PayCargo           Adjustment Amount           50.00           50.00           50.00           50.00           50.00           50.00           50.00           50.00           50.00           50.00           50.00           50.00           50.00           50.00           50.00           50.00           50.00                                                                                                    | Export to Excel<br>Page: 1 × of 1 = = =<br><u>Peyment Status</u><br>Funded<br>Funded<br>Funded |
| Expand All<br>7 records found<br>546660                                                                                                    | AGI EXAM FEE OOG Wath 18 Plut<br>Authorization Detail<br>Container Number<br>HOMU750320<br>HOMU750320<br>HOMU750320<br>CICU3305175<br>AGI EXAM FEE OOG Wath 18 Plut<br>OOG Height 5 to 66.00G Height 6<br>ONDOCK EXAM FEE OOG Wath 18 Plut                                                       | Payment/Tariff Charge ID<br>ACOG Haight 65 Plus.OOG Haight<br>Terminal ID<br>HUSKY<br>HUSKY<br>H | Transaction Type: All escription 6 to 66  Note  66 Plus 97 Rehanding Fee       | Authorated Date<br>11/15/2019 8.37:23 AM<br>Charge Type<br>AGL FEE<br>OOG, FEE, W18, PLUS<br>OOG, FEE, W18, PLUS<br>OOG, FEE, | Authorized Amount<br>\$3,200.00<br>Tarliff Amount<br>\$350.00<br>\$1,100.00<br>\$300.00<br>\$350.00<br>\$3,200.00<br>\$3,200.00<br>\$3,100.00<br>\$3,100.00<br>\$3,100.00<br>\$3,100.00<br>\$3,000.00<br>\$3,000.00 | Records: 20         P or sage           Eunded Amount         Pownent Live           \$2,000.00         Pownent Live           Adjustment Amount         50.00           \$50.00         \$50.00           \$50.00         \$50.00           \$50.00         \$50.00           \$50.00         \$50.00           \$50.00         \$50.00           \$50.00         \$50.00           \$50.00         \$50.00           \$50.00         \$50.00           \$50.00         \$50.00           \$50.00         \$50.00           \$50.00         \$50.00           \$50.00         \$50.00           \$50.00         \$50.00           \$50.00         \$50.00 | Export to Excel Page: 1 ~ of 1 ~ ~ ~ ~ ~ ~ ~ ~ ~ ~ ~ ~ ~ ~ ~ ~ ~ ~                             |
| Expand All<br>7 records found<br>▼ 546660<br>▶ 546661<br>▶ 546663<br>▶ 5466770                                                                                                    | AGI EXAM FEE, OOG Width 18 Plun<br>Aufthorization Detail<br>Container, Number<br>HDNU750320<br>HDNU750320<br>HDNU750320<br>CICU356155<br>AGI EXAM FEE, OOG Width 18 Plun<br>OOG Height 6 Le 6, OOG Width 18 Plun<br>OOG Height 6 Le 6, OOG Width 18 Plun<br>OOG Height 6 Le 6, OOG Width 18 Plun | Dayment Fortif Charge D<br>s.COG Height 65 Plas.COG Height<br>HUSKY<br>HUSKY   | Transaction Type: All escription 6 to 56 Note 66 Plus 96 Plus 97 Rehanding Fee | Antibiditivel Date           11/15/2319 8 J7 23 AM           Charge Type           A01_FEE           006_FEE_W18_PLUS           006_FEE_W18_PLUS           006_FEE_H6_6           A01_FEE           5/12/2023 19:52.47 AM           6/12/2023 19:52.47 AM           6/12/2023 19:52.97 AM           6/12/2023 19:52.97 AM           6/12/2023 19:52.97 AM           6/12/2023 19:52.97 AM           6/12/2023 19:52.97 AM                                                                                                    | Authocked Amount<br>\$ 2200.00<br>Istiff Amount<br>\$ 3500.00<br>\$ 1,100.00<br>\$ 300.00<br>\$ 300.00<br>\$ 3200.00<br>\$ 4,000.00<br>\$ 8,400.00<br>\$ 5,000.01<br>\$ 1,000.01<br>\$ 1,000.00<br>\$ 1,000.01<br>\$ 1,000.00<br>\$ 1,000.01<br>\$ 1,000.01<br>\$ 1,                                                                                                    | Records 20 ♥ pre page         Intel Amount         Dynamic Type           £10x062 Amount         202000 PsyCargo         302000 PsyCargo           Adjustment Amount         50 00         50 00           50 00         50 00         50 00           50 00         50 00         50 00           50 00         50 00         50 00           50 00         50 00         50 00           51 00 00         50 00         PsyCargo           81 400 00         PsyCargo         51 000 0 PsyCargo                                                                                                    | Export to Excel<br>Page: 1 ~ of 1 ~ ~ ~ ~ ~ ~ ~ ~ ~ ~ ~ ~ ~ ~ ~ ~ ~ ~                          |
| Expand All           7 records found           1000           1000           1000           1000           1000           1000           1000           1000           1000           1000           1000           1000           1000           1000           1000           1000           1000           1000           1000           1000           1000           1000           1000           1000           1000           1000           1000           1000           1000           1000           1000           1000           1000           1000           1000           1000           1000           1000           1000           1000           1000           1000           1000           1000           1000           1000           1000 | AGI EXAM FEE.OOG Width 18 Plut<br>Authorization Detail<br>Container, Number<br>HOMU755320<br>HOMU755320<br>HOMU755320<br>CICU3351575<br>AGI EXAM FEE.OOG Width 18 Plut<br>OOG Height 6 to 66<br>ONDOCK EXAM FEE.Long Stay, Re<br>Long Stay, Rehanding Fee<br>Long Stay, Rehanding Fee            | Payment/Tariff Charge ID<br>S.OOG Height 65 Plus.OOG Height<br>HUSKY<br>HUSKY  | Transaction Type: All escription 6 to 66  Note  66 Plus 97 Rehanding Fee       | Authorized Date           11/15/2019 8.37:23 AM           Charge Type           AGL FEE           OOG, FEE, W18, PUUS           OOG, FEE, W18, PUUS           OOG, FEE, W18, PU                                                                                                    | Authorized Amount<br>\$3,200.00<br>Tailff Amount<br>\$350.00<br>\$1,100.06<br>\$300.00<br>\$300.00<br>\$3,200.00<br>\$3,200.00<br>\$3,000.00<br>\$3,000.00  | Records 20 v por page           Eunded Annomit         Portmett Type           S2.000.00 Per/Cargo           Adjustment Annount           50.00           50.00           50.00           50.00           50.00           50.00           50.00           50.00           50.00           50.00           50.00           50.00           50.00           50.00           50.00           50.00           50.00           50.00           50.00 Per/Cargo           51.00.00 Per/Cargo           51.00.00 Per/Cargo                                                                                                    | Export to Exted<br>Page: 1                                                                     |

Copyright @ 2023 Ports America. All rights reserved. Terms of Use | Privacy Policy | Contact Us | About